## **VIRTUS®** Registration S2Verify SwiftHire – Coordinator Process

## To Finalize Background Check for New Volunteer

Once the volunteer has completed the background check process through the VIRTUS<sup>®</sup> registration you will receive an email that looks like the below. By clicking on the link takes you to the S2Verify secure website:

| Reply 🛱 F                                             | Reply All 🕞 Forward                                                                                                    |  |  |  |  |  |  |
|-------------------------------------------------------|----------------------------------------------------------------------------------------------------|--|--|--|--|--|--|
|                                                       | Thu 8/15/2019 2:18 PM                                                                                                    |  |  |  |  |  |  |
|                                                       | mhamann=dow.org@screening.services on behalf of mhamann@dow.org                                                                         |  |  |  |  |  |  |
|                                                       | Background Check for John Smith is Ready For Review                                                                                     |  |  |  |  |  |  |
| To Hamann, Ma                                         | ary                                                                                                    |  |  |  |  |  |  |
| Click here to                                         | 🛈 Click here to download pictures. To help protect your privacy, Outlook prevented automatic download of some pictures in this message. |  |  |  |  |  |  |
| now log int<br>Log in now<br>Sincerely,<br>The S2Veri | ify, LLC Team                                                                                                    |  |  |  |  |  |  |

Once you are logged on, your home page should look like below. It may have the "ACCESS YOUR REPORTS" off to the side.

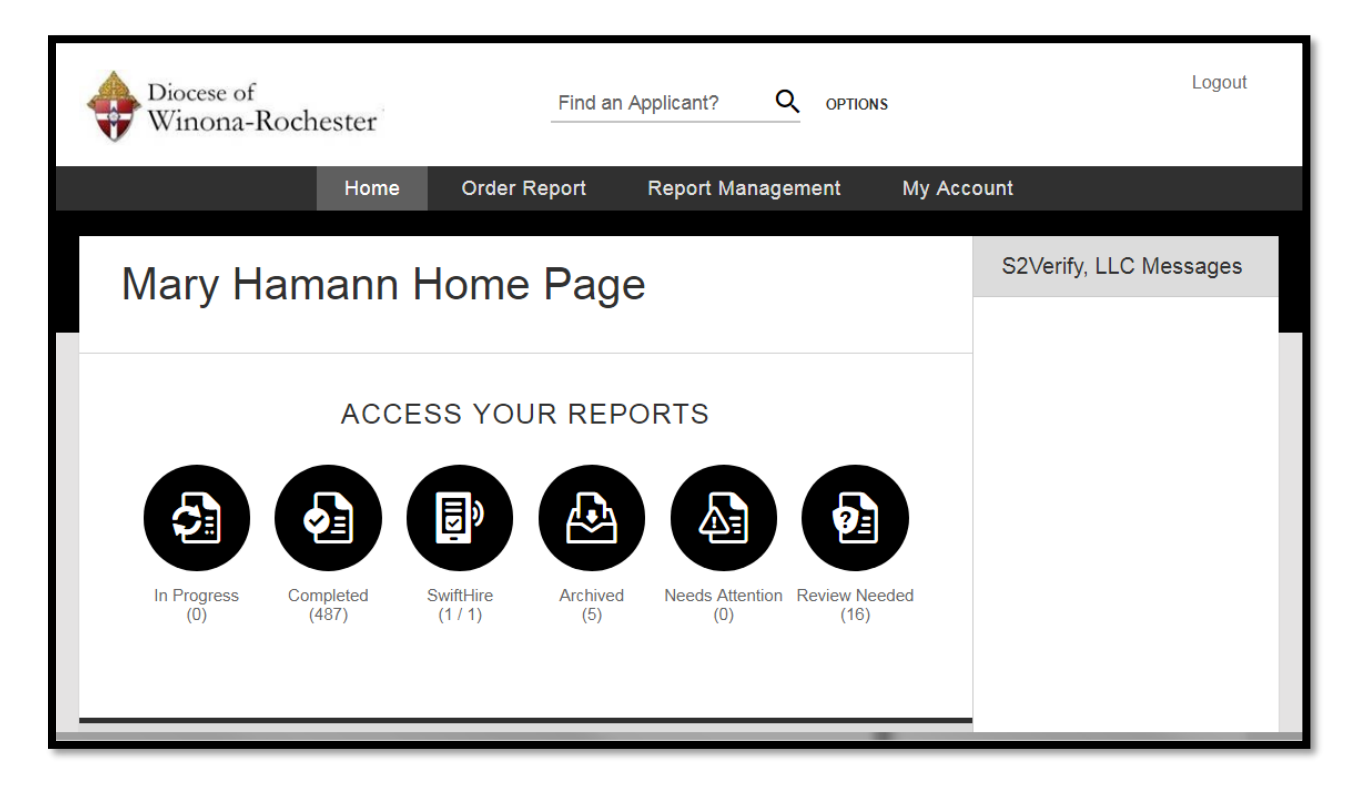

Once you click on the "SwiftHire" circle you will see a list of who is "Ready" to be run and who is waiting to be run.

| Dioce Win | ese of<br>ona-Rochester | Find an A | Applicant? |              | 5           |          |                          |   | Log               | gout   |
|-----------|-------------------------|-----------|------------|--------------|-------------|----------|--------------------------|---|-------------------|--------|
|           |                         | Hon       | ne         | Order Report | Report Ma   | nagement | My Account               |   |                   |        |
| App       | Applicant: SwiftHire    |           |            |              | My Reports  |          |                          |   |                   |        |
| 7,66      |                         |           |            |              |             |          |                          | Ð | In Progress (0)   |        |
| APP       | LICANT                  | STATUS    | DAYS       | TOTAL        | <b>&gt;</b> |          |                          |   | Completed (487)   |        |
| Smith, s  | John                    | Ready     | C          | \$8.00       | CAN         | CEL      | VIEW ORDER               |   | Aldriv            | ve all |
|           |                         |           |            | 1 - 1 of 1   |             | _        | Select All               | Ð | SwiftHire (1 / 1) |        |
|           |                         |           |            |              |             | SE       | ND REMINDER FOR SELECTED |   | Archived (5)      |        |

If you have not run a background check on this person, all you have to do is to click on "ORDER" and the check will run. If you have, you can "CANCEL". You can also review the check if you need to by clicking on "REVIEW".

|                                                                                                    |                               |                                     |                  |         | Current Order                                                               |
|----------------------------------------------------------------------------------------------------|-------------------------------|-------------------------------------|------------------|---------|-----------------------------------------------------------------------------|
| Diocese of<br>Winona-Rochester                                                                                          |                               | Total Pri                           |                  |         |                                                                             |
|                                                                                                    | Home                          | Order Report Repo                   | rt Management My | Account | <b>\$0.0</b>                                                                |
| Order Report                                                                                                    |                               |                                     |                  |         | ORDER                                                                       |
|                                                                                                    |                               |                                     |                  |         | SAVE AS DR                                                                  |
|                                                                                                    |                               |                                     |                  |         |                                                                             |
| Applicant: Creat                                                                                                    | - Drofilo                     |                                     |                  |         | VIEW DRAF                                                                   |
| Applicant: Create                                                                                                    | e Profile                     |                                     |                  |         | VIEW DRAF                                                                   |
| Applicant: Create                                                                                                    | e Profile                     | George                              |                  |         | SwiftHire Ord                                                               |
| Applicant: Create<br>Smith<br>125 Church St                                                                             | e Profile                     | George<br>01/01/****                |                  |         | SwiftHire Ord                                                               |
| Applicant: Create<br>Smith<br>125 Church St<br>Winona                                                                   | John<br>MN 55987              | George<br>01/01/****<br>555-55-***  |                  |         | SwiftHire Ord                                                               |
| Applicant: Create<br>Smith<br>125 Church St<br>Winona<br>jsmith@gmail.com                                               | e Profile<br>John<br>MN 55987 | George<br>01/01/****<br>555-55-***  |                  |         | SwiftHire Ord                                                               |
| Applicant: Create<br>Smith<br>125 Church St<br>Winona<br>jsmith@gmail.com<br>507-456-1234                               | e Profile<br>                 | George<br>01/01/****<br>555-55-***  |                  |         | SwiftHire Ord                                                               |
| Applicant: Create<br>Smith<br>125 Church St<br>Winona<br>jsmith@gmail.com<br>507-456-1234                               | e Profile<br>John<br>MN 55987 | George 01/01/**** 555-55-****       |                  |         | veworkar           E         SwiftHire Ord           最         Branch Order |
| Applicant: Create<br>Smith<br>125 Church St<br>Winona<br>jsmith@gmail.com<br>507-456-1234<br>Additional Names to Search | e Profile<br>John<br>         | George<br>01/01/****<br>555-55-**** |                  |         | veworker           SwiftHire Ord           Branch Order                     |

Once the background check is completed, you will receive an email that looks like below. You will need to print out the first attachment with the nine numbers .pdf and the "AUTHORIZATION OF BACKGROUND INVESTIGATION" form and the actual completed background check. Store in a locked secure location. The VIRTUS website will automatically be update with the background check completed date.

| Wed 7/10/2019 2:26 PM<br>result=s2verify.com@screening.services on behalf of result@s2verify.com<br>Completed Search -Name of Applicant |                                                      |                                                                   |  |  |  |  |  |
|----------------------------------------------------------------------------------------------------|------------------------------------------------------|-------------------------------------------------------------------|--|--|--|--|--|
| 87343783.pdf<br>94 KB                                                                                                    | Applicant Disclosure Statement_19071010011030160.pdf | Authorization of Background Investigation_19071010011030160.pdf _ |  |  |  |  |  |
| Summary of Rights_19071010011030160.pdf                                                                                                 | State Notices_19071010011030160.pdf                  | California State Notices_19071010011030160.pdf                    |  |  |  |  |  |
| Please open the attachment to view your results. Thank You.                                                                             |                                                      |                                                                   |  |  |  |  |  |